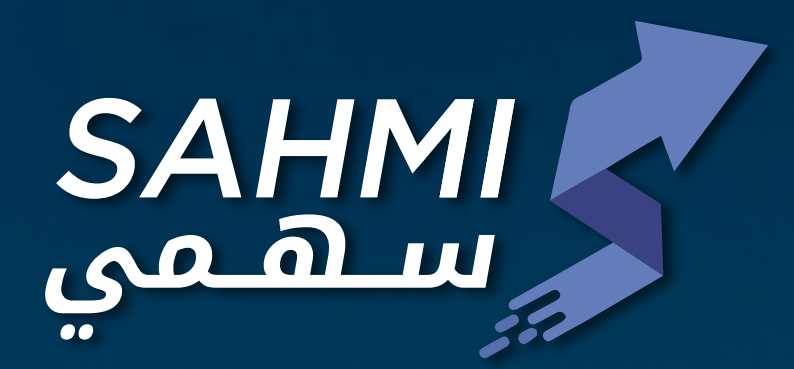

# Steps for electronic registration and submission of requests

# via sahmi application

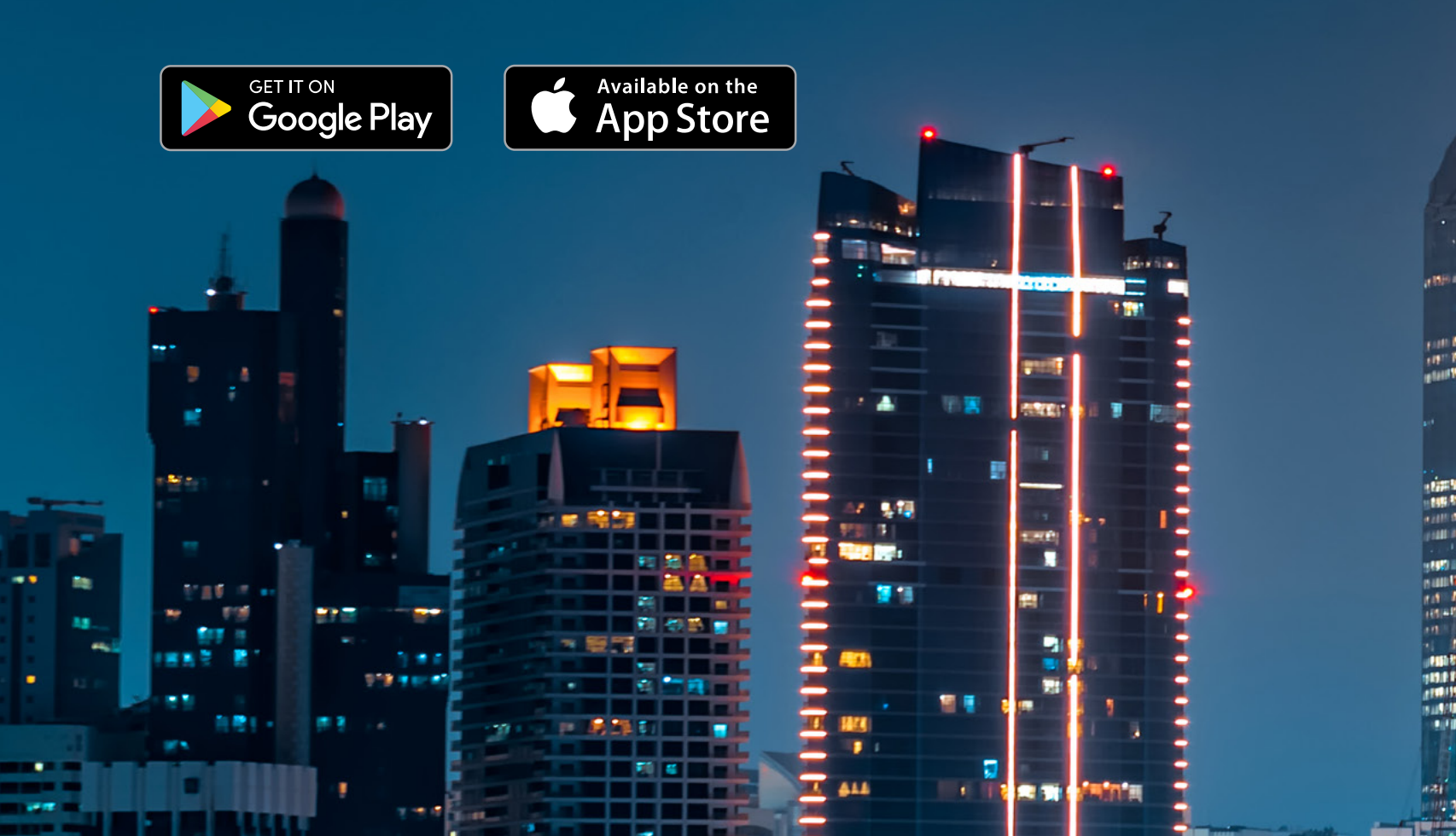

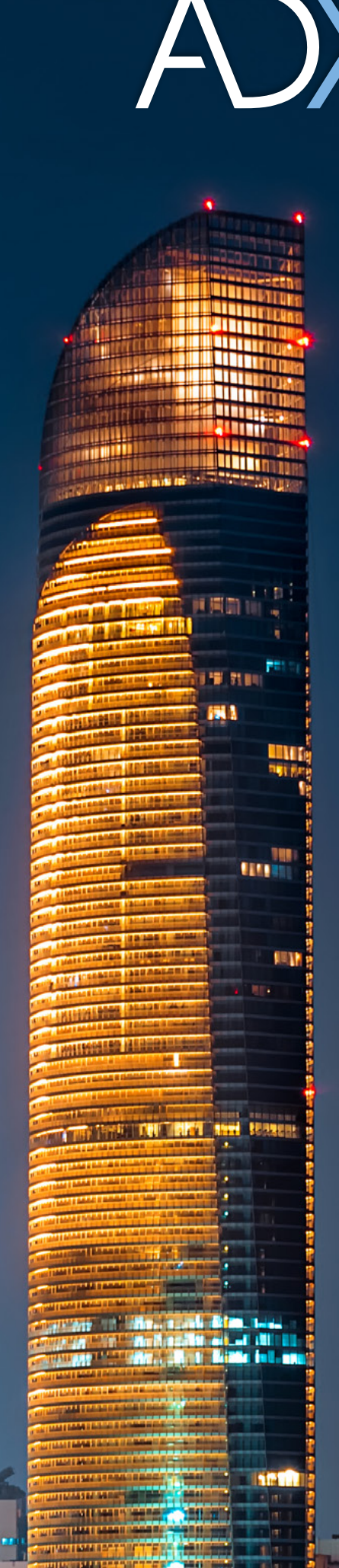

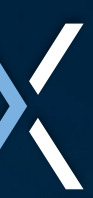

## ســوق أبوظبــي للأوراق الماليــة Abu Dhabi Securities Exchange

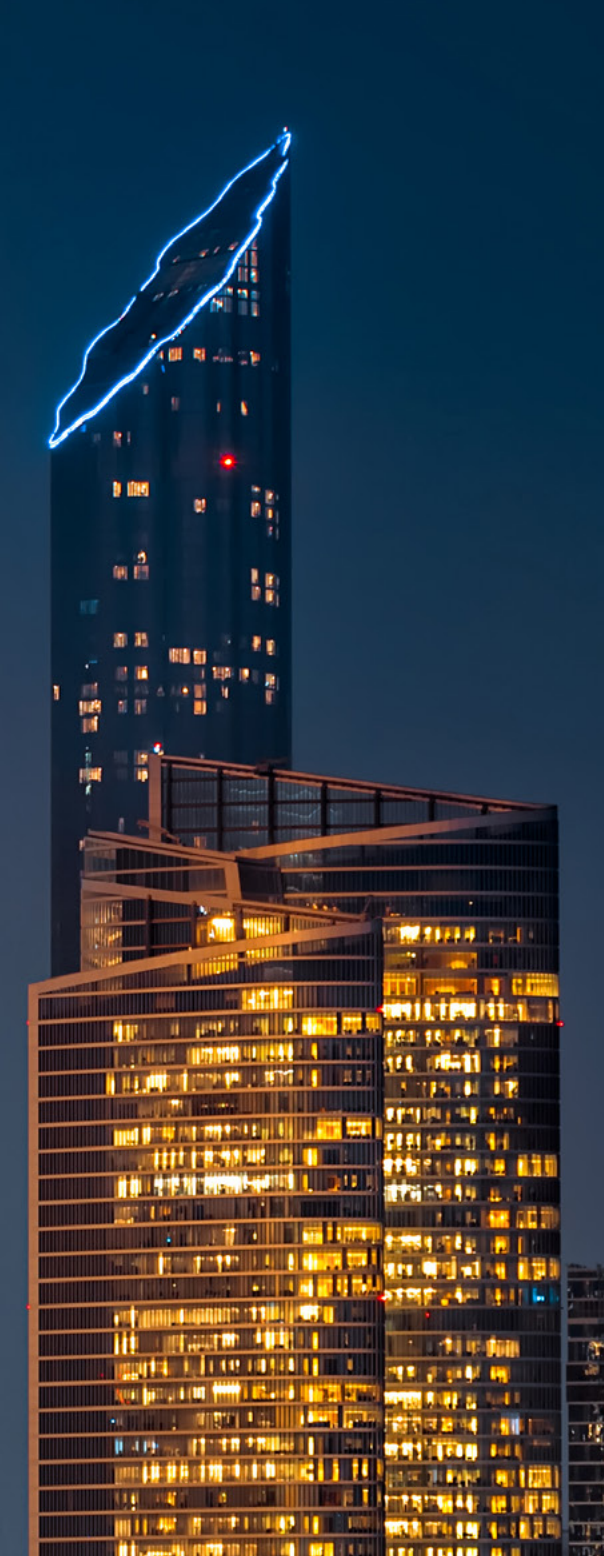

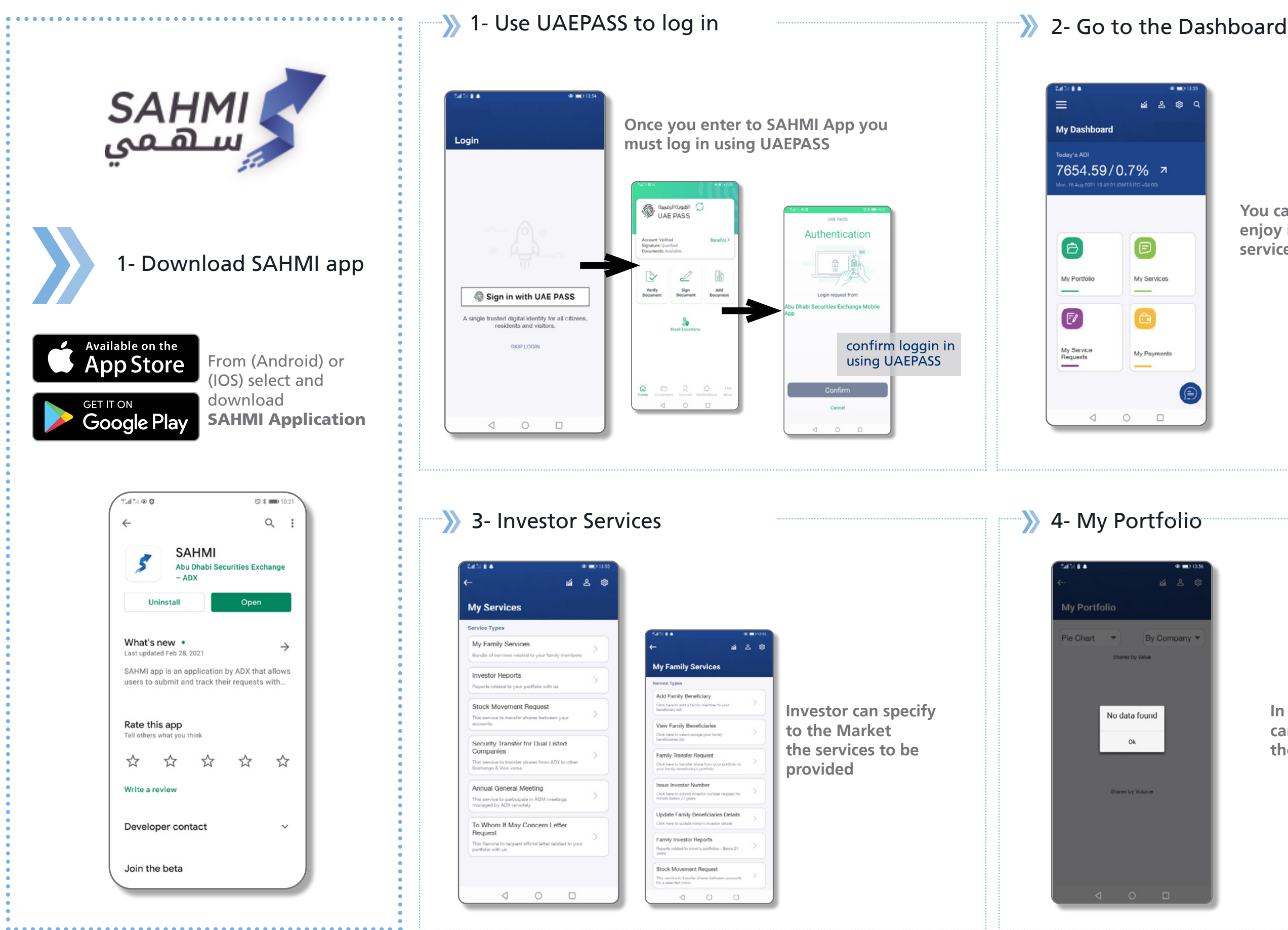

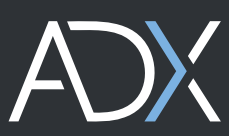

You can view reports and enjoy investor related services

> In My Portofolio investors can view the securities they own

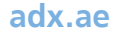

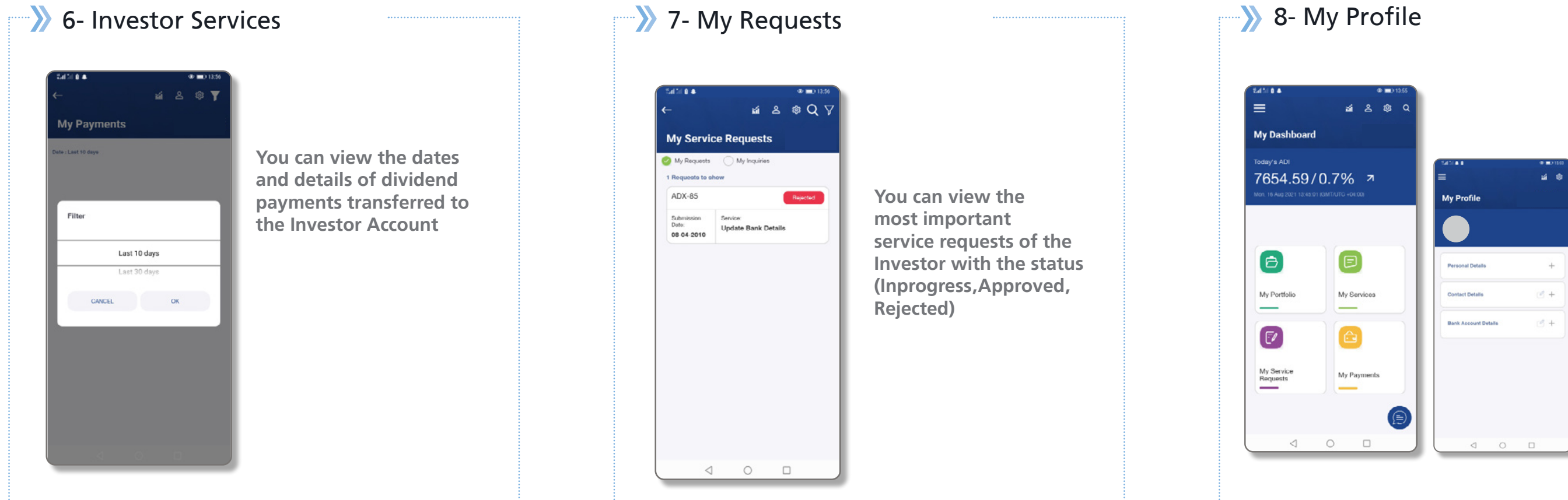

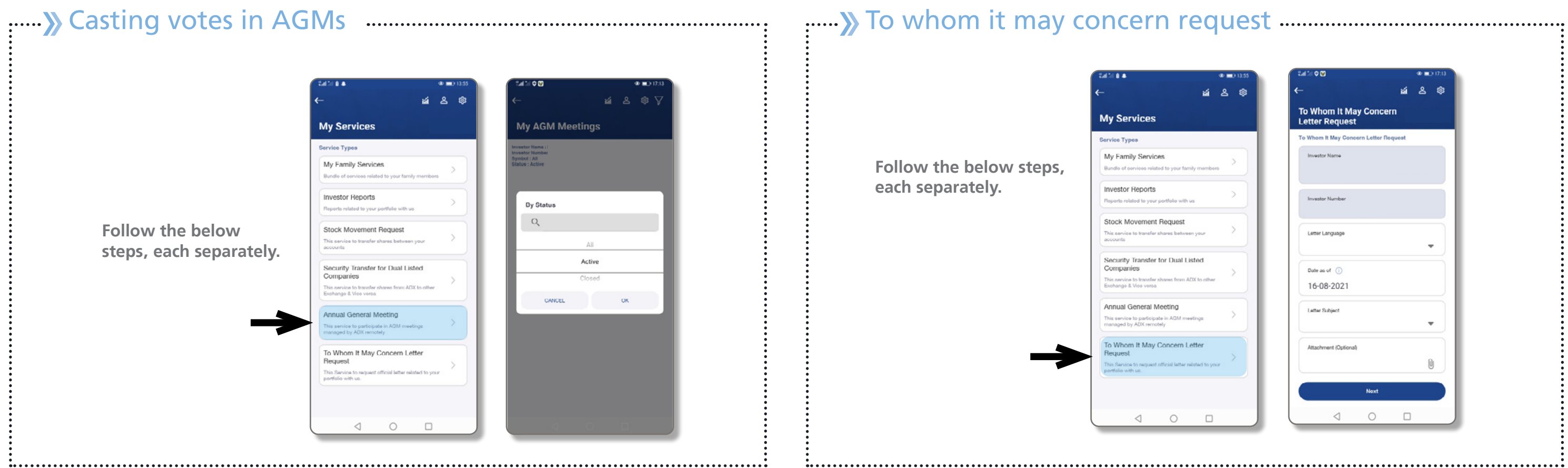

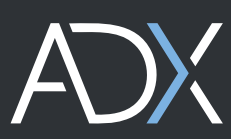

Investor personal, contact and bank account details can be updated

| <del>(</del> -                          | -     | 8 | \$ |
|-----------------------------------------|-------|---|----|
| To Whom It May Concer<br>Letter Request | n     |   |    |
| To Whom It May Concern Letter Re        | quest |   |    |
| Investor Name                           |       |   |    |
| Investor Number                         |       |   |    |
| Letter Language                         |       |   |    |
| Date as of ①                            |       |   |    |
| 16-08-2021                              |       |   |    |
| Letter Subject                          |       |   | ,  |
| Attachment (Optional)                   |       |   |    |
|                                         |       | l |    |
| Next                                    |       |   |    |
|                                         |       |   |    |

## $\triangleright$ Issue a new investor number

#### Follow the below steps, each separately

Upon logging in to SAHMI platform, select My File, and then choose Create a New Investor Number, as shown in the details below, noting that the personal details are already present and shall be reviewed by the investor for modification. The system will ask the investor to take three steps, which are (personal, contact and bank details) and then a new investor number will be issued:

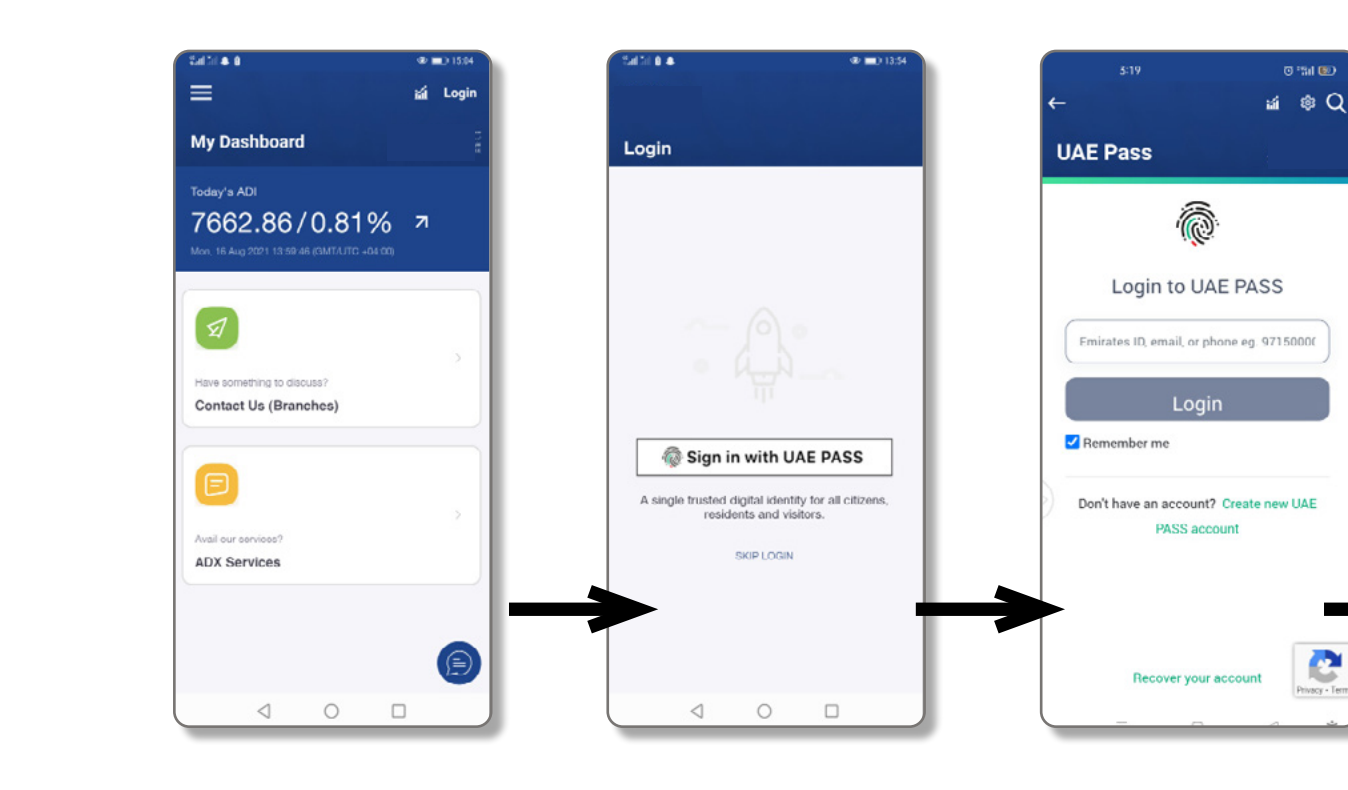

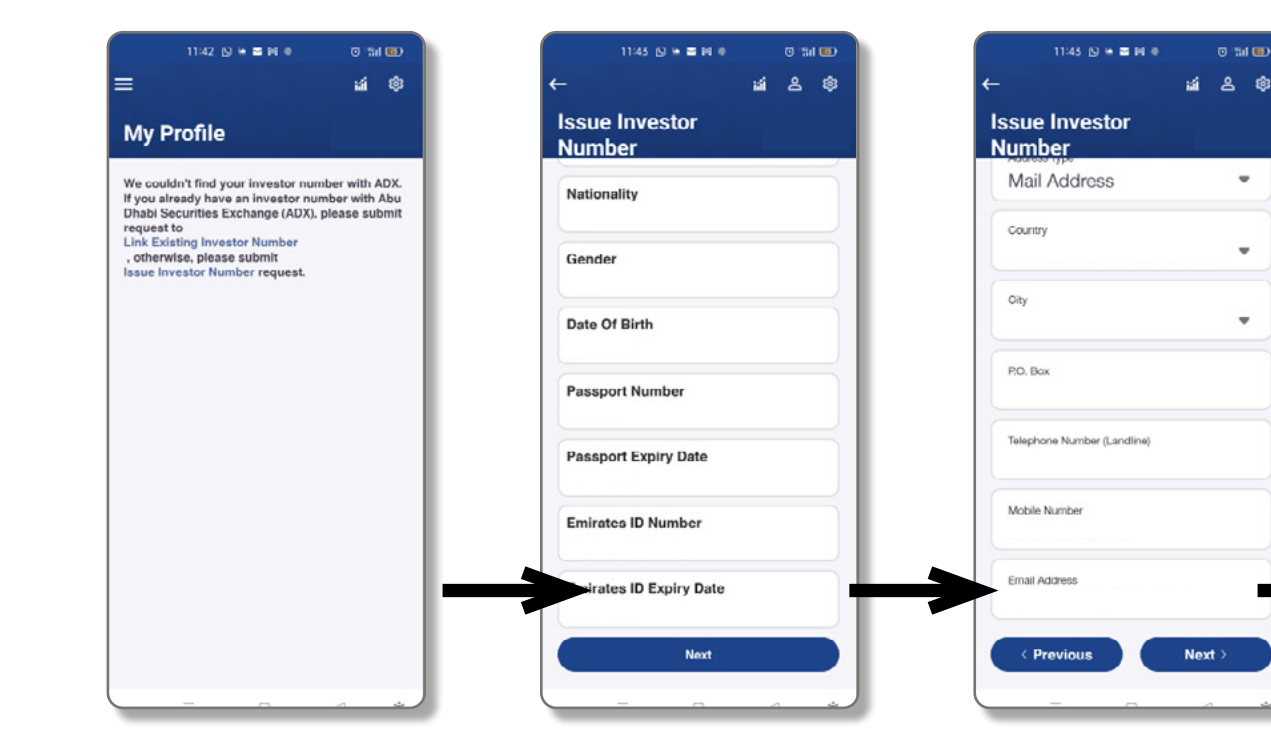

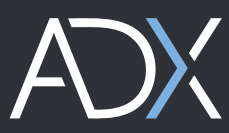

|                                         | • • • • • • • • • • • • • • • • • |
|-----------------------------------------|-----------------------------------|
|                                         |                                   |
| Follow the below steps, each separately |                                   |
|                                         |                                   |
|                                         | ••••••                            |

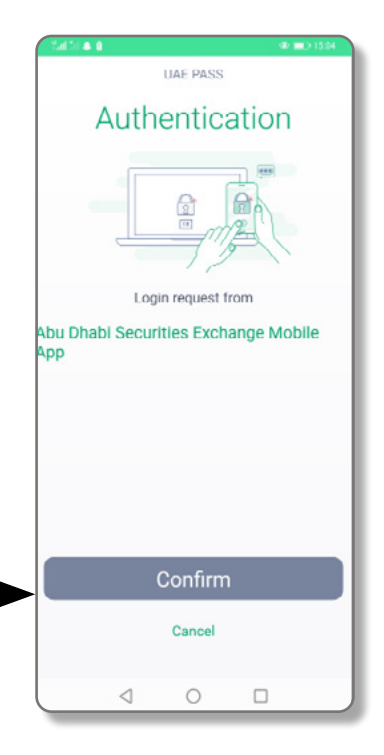

|       | 9 - 141 | •  |
|-------|---------|----|
| i ,   | 8       | \$ |
|       |         |    |
|       |         |    |
|       |         |    |
|       |         |    |
|       |         | ,  |
|       |         |    |
|       |         |    |
|       |         |    |
|       |         |    |
|       | -       |    |
|       |         |    |
| oordo |         |    |
|       | 0       |    |
|       |         |    |
|       | oorda   |    |

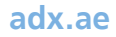

## . Linking the Investor Number

.....

After logging in to SAHMI platform, select My Profile, and then choose Link Investor Number as shown in the details below, enter the available investor number in the specified field and send it to the relevant department for action.

#### Follow the below steps, each separately

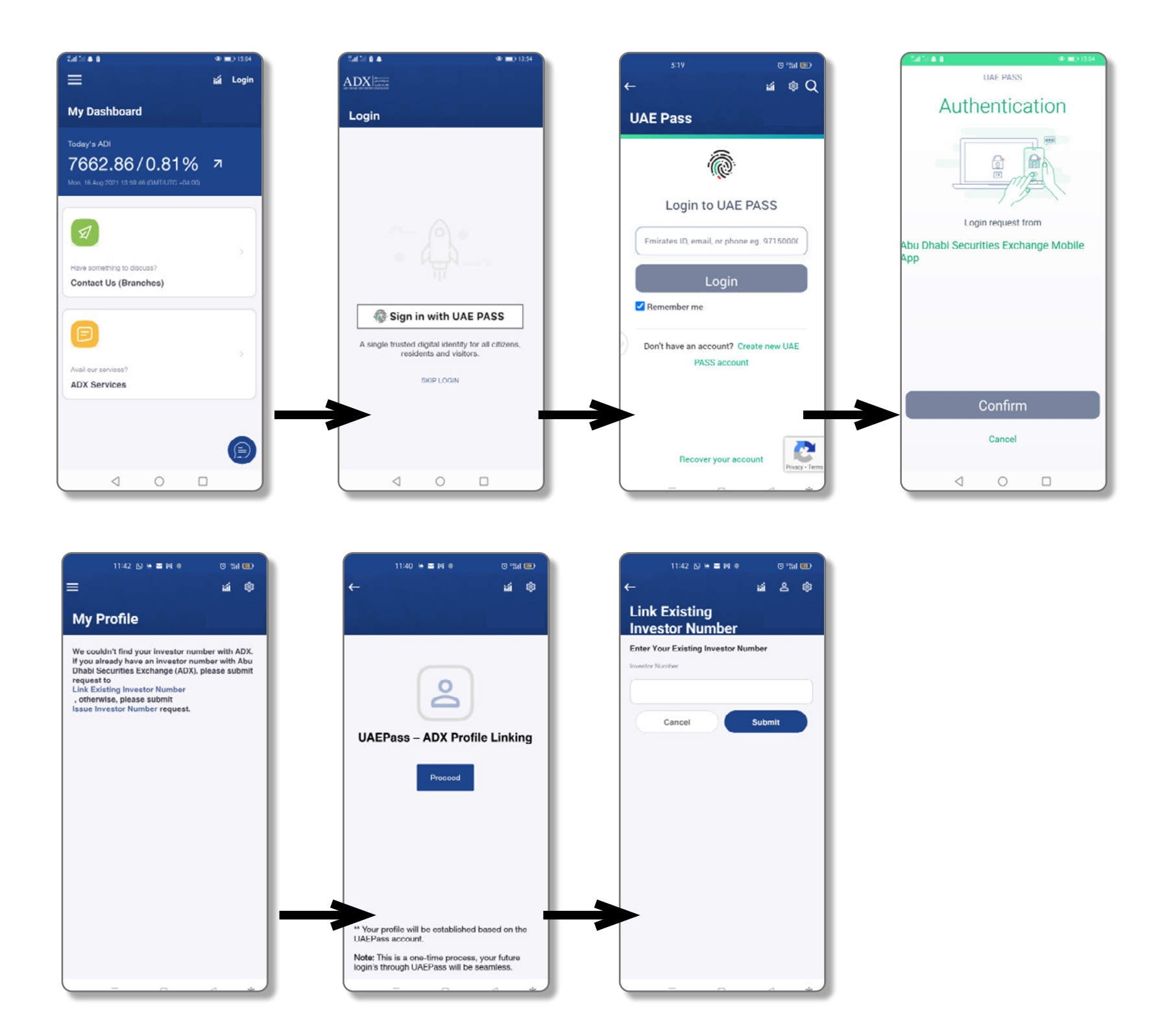

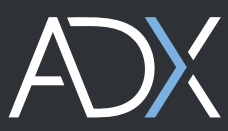

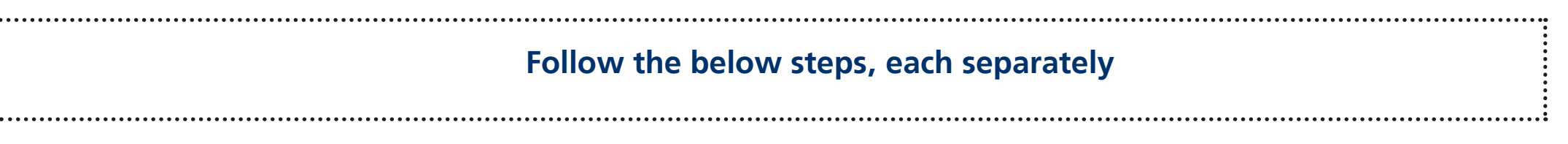

adx.ae

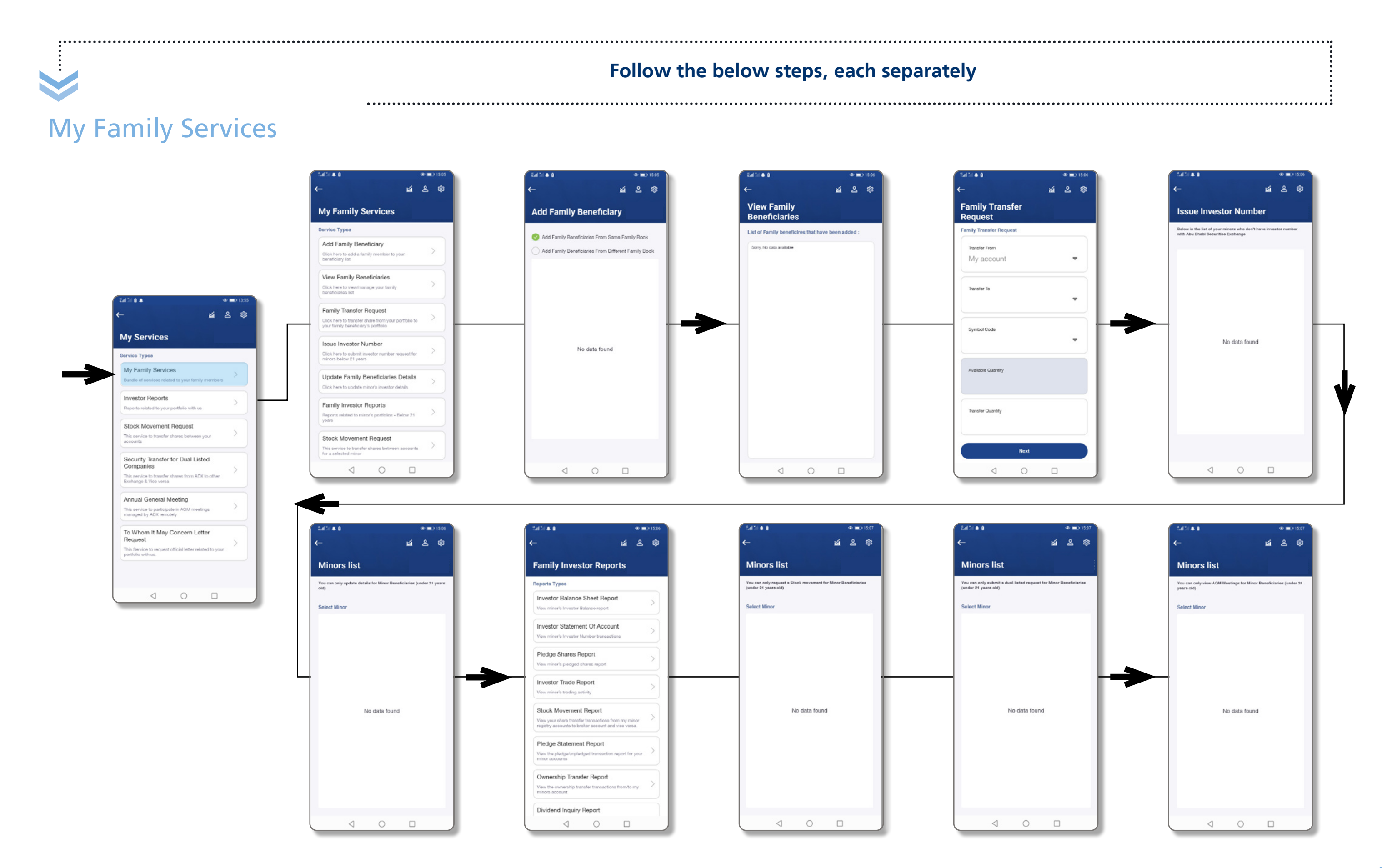

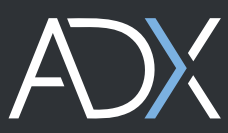

adx.ae

......

#### Follow the below steps, each separately . ..... **Investor Reports** 11 & \$ Investor Balance Sheet Pledge Shares Report Investor Reports Report Reports Types Investor Balance Sheet Report Investor Statement Of Account Filter View your investor number transactions with u Filter Filter Select Date Range Pledge Shares Report As Of As Of View your pledged shares report From To 16-08-2021 16-08-2021 16-08-2020 16-08-2021 Investor Trade Report 🖬 🕹 🕸 Vew investor trading activity CANCEL OK CANCEL OK My Services Stock Movement Report CANCEL ок ervice Types My Family Services Pledge Statement Report Bundle of pervices estor Reports Ownership Transfer Report View the ownership transfe account Stock Movement Request Dividend Inquiry Report This service to trans accounts The divide t gives the 0 1 Security Transfer for Dual Listed Companies This service to to Exchange & Vice Annual General Meeting 1 O 💟 This service to participate in AGM meeting managed by ADX remotely . • • : o 🛛 To Whom It May Concern Letter Pledge Statement Report Request **Ownership Transfer** Dividend Inquiry Report This Service to r Report Filter 0 $\triangleleft$ Filter Transaction Type Filter Filter Dividend Type 📀 Registry Tran Select Date Range Select Date Range Cash Dividend Bonus Shar Stock Transfer Erom To From To Select Date Range 16-08-2020 16-08-2021 16-08-2020 16-08-2021 Select Date Range From То From То 16-08-2020 16-08-2021 16-08-2020 16-08-2021 CANCEL ОК CANCEL ок CANCEL OK ок CANCEL

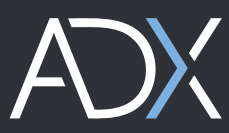

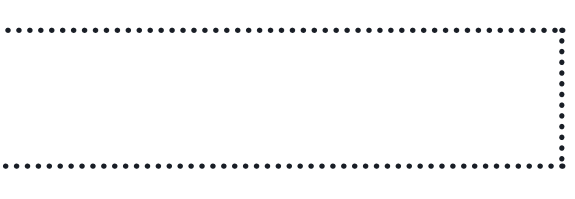

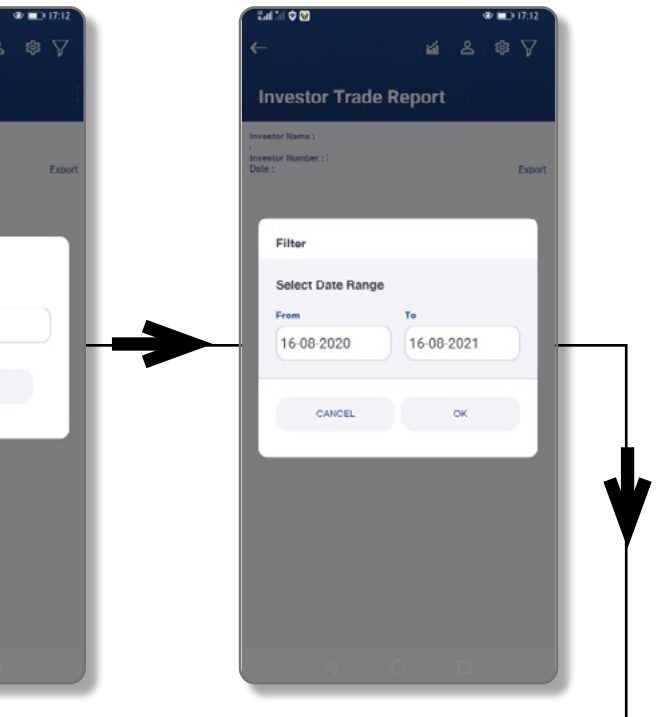

| IT:12  | 5.4151 Q 😡                                                              | @ D 17:13 |
|--------|-------------------------------------------------------------------------|-----------|
| \$ ₹   | لا نف ک                                                                 | \$ ₹      |
|        | Initial Public Offering<br>(IPO)                                        |           |
| Export | Investor Name :<br>Investor Namber :<br>Date :                          | Export    |
| - 1    | Filter                                                                  |           |
| 83     | <br>Select Date Range       From     To       16-08-2020     16-08-2021 |           |
|        | CANCEL OK                                                               |           |
|        |                                                                         |           |
|        |                                                                         |           |

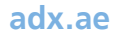

# Stock Movement Request

To issue Stock Movement Request follow the below steps, each separately.

| 5451 <b>8 4</b>                                                                                                  | •          |   |    | En:  | 00                  |           |   | • |
|----------------------------------------------------------------------------------------------------|------------|---|----|------|---------------------|-----------|---|---|
|                                                                                                    | <b>1</b>   | 8 | \$ | ←    |                     |           | ú | 8 |
| My Services                                                                                                    |            |   |    | St   | ock Movem<br>equest | ent       |   |   |
| Service Types                                                                                                    |            |   |    | Stoc | k Movement Reque    | st        |   |   |
| My Family Services<br>Bundle of cervices related to your fam                                                     | ly members | ) |    |      | From Account        |           |   | , |
| Investor Reports<br>Reports related to your portfolio with u                                                     | o          |   |    |      | from Account Number |           |   |   |
| Stock Movement Request<br>This service to transfer shares betwee<br>accounts                                     | n your     |   |    |      | To account          |           |   | , |
| Security Transfer for Dual Lis<br>Companies<br>This service to transfer shares from At<br>Exchange & Vice verse. | sted       | ) |    |      | To Account Number   |           |   |   |
| Annual General Meeting<br>This service to participate in AGM meet<br>managed by ADX remotely                     | lõnge      | > |    | 11   | Α.                  | ld Symbol |   |   |
| To Whom It May Concern Le<br>Request<br>This Services to request official letter re<br>portfolio with up.        | atter      | ) | >  |      |                     |           |   |   |

## Security Transfer for Dual Listed Companies

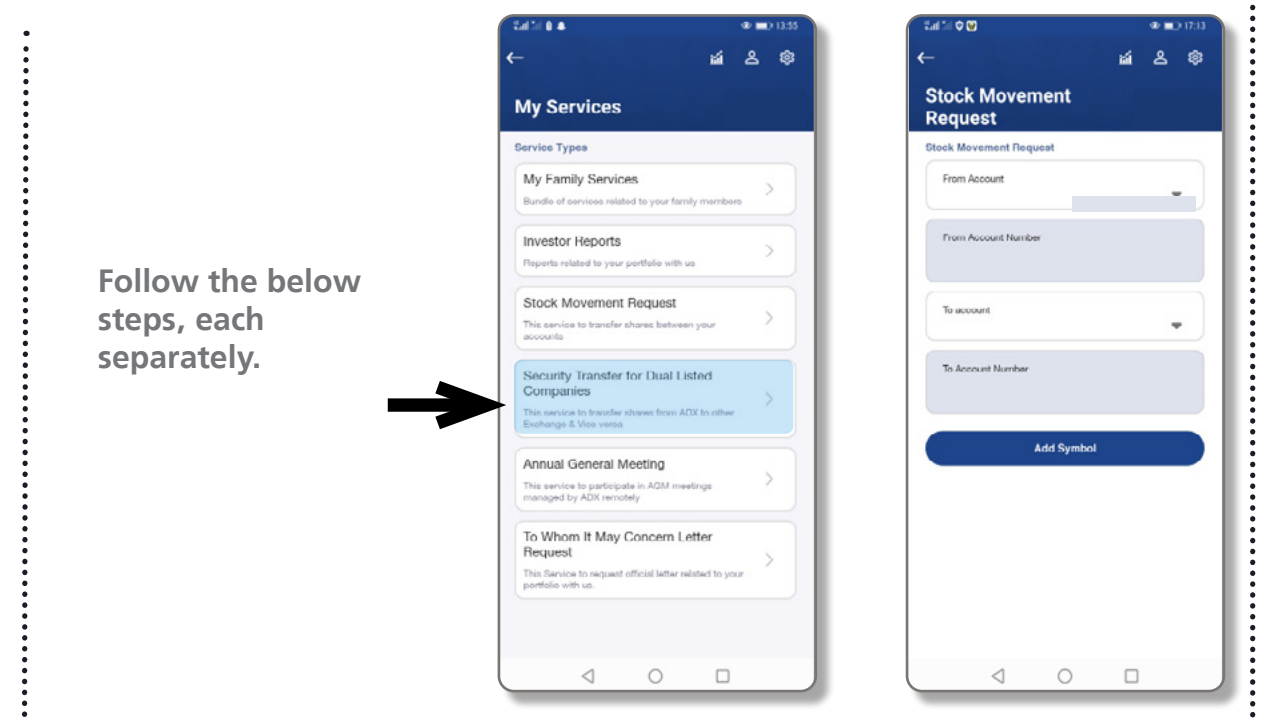

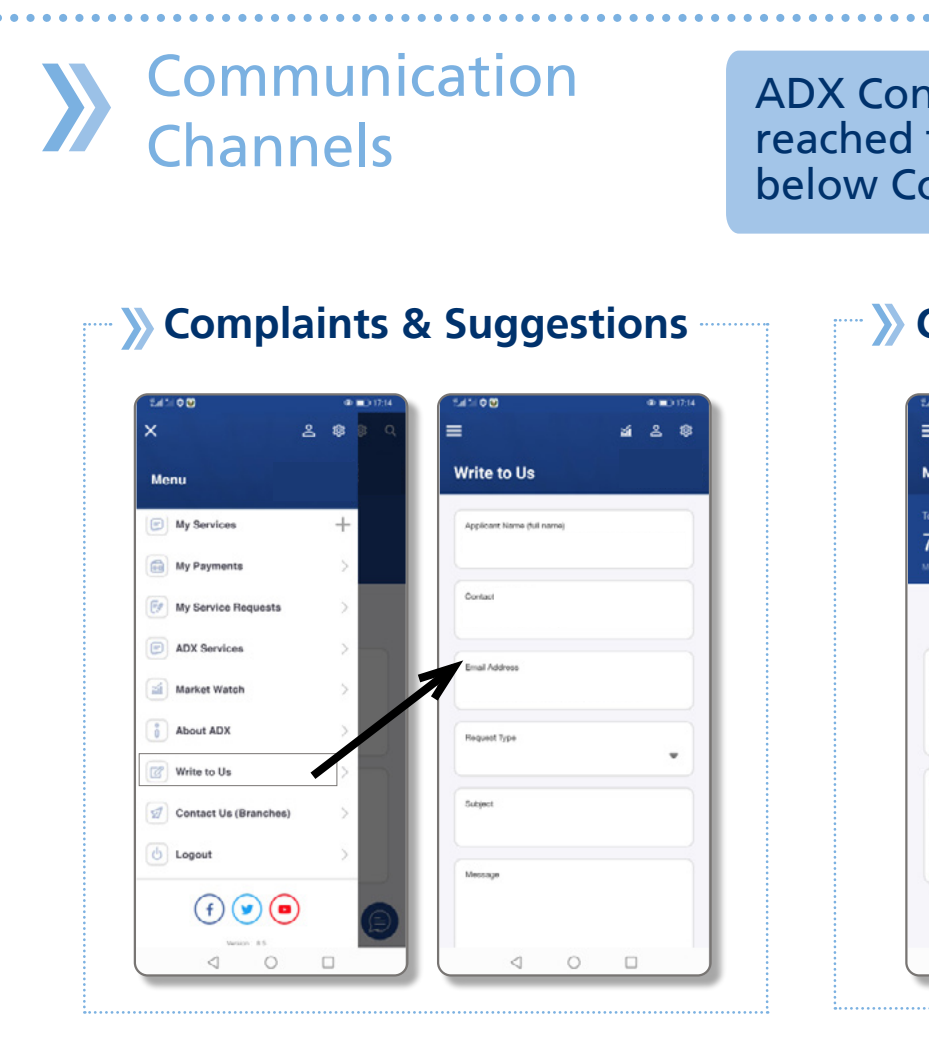

### >>> Communication Channels

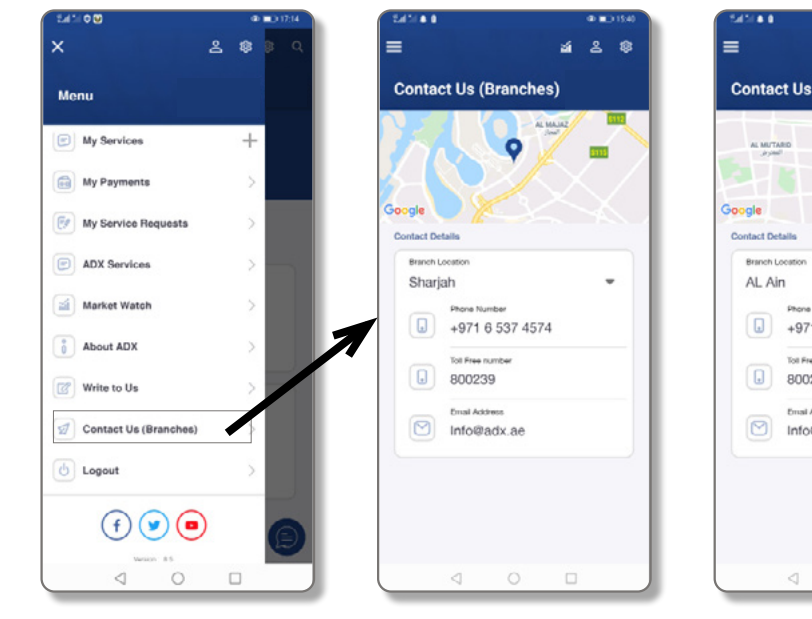

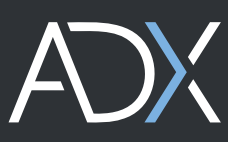

| hrough one<br>mmunicatio                                                                                  | e of the<br>on Channels                                                                                                    |
|----------------------------------------------------------------------------------------------------|----------------------------------------------------------------------------------------------------|
| hat                                                                                                    |                                                                                                    |
| a a 2 13 55<br>a & ● ■ 313 55<br>Dashboard<br>/a ADI<br>54.59 / 0.7% 지<br>kAug 2021 13.4551 8000 500-0000 |                                                                                                    |
| Portfolio<br>My Services<br>Bervice<br>uests<br>My Payments                                               | Hello, My name is Galth. Please<br>choose your language.<br>عنت الرحاء اختر اللغة<br>Just now<br>الاعلام English کنی<br>Hello |
|                                                                                                    |                                                                                                    |
| Branches)                                                                                                 | Edite (Branches)<br>A Luki Island<br>Spiritupe<br>Contact Us (Branches)<br>A Luki Island<br>Spiritupe<br>Contact Details      |
| unter<br>3 704 4000<br>nunter<br>199<br>sees<br>adx.ae                                                    | Branch Lucetion   ADX Main   Proce Number   +971 2 6277777   Sof free number   800239   Envid Address   Info@adx.ae           |
| 0                                                                                                    |                                                                                                    |